# Wachtwoordbeheer configureren met LDAP's voor RA VPN op FTD beheerde via FMC

# Inhoud

Inleiding **Voorwaarden** Vereisten Gebruikte componenten Configuratie Netwerkdiagram en -scenario Bepaal LDAP-basis DN en groep DN Kopieert de SSL-certificaatsleuf van LDAPS In het geval van meerdere certificaten die zijn geïnstalleerd in de lokale machineopslag op de LDAP-server (optioneel) **FMC-configuraties** Licentie controleren Instellingsgebied AnyConnect configureren voor wachtwoordbeheer **Implementeren** Laatste configuratie **AAA-configuratie Configuratie AnyConnect** Verificatie Verbinding maken met AnyConnect en wachtwoordbeheer voor de gebruikersverbinding controleren Problemen oplossen Debugs Debugs voor werkwachtwoordbeheer Veelvoorkomende fouten die tijdens het wachtwoordbeheer worden aangetroffen

# Inleiding

Dit document beschrijft het configureren van wachtwoordbeheer met LDAP's voor AnyConnect Clients die verbinding maken met Cisco Firepower Threat Defence (FTD).

# Voorwaarden

# Vereisten

Cisco raadt u aan een basiskennis te hebben van deze onderwerpen:

- Basiskennis van de configuratie van RA VPN (Remote Access Virtual Private Network) op FMC
- Basiskennis van de LDAP-serverconfiguratie op het VCC
- Basiskennis van Active Directory

## Gebruikte componenten

De informatie in dit document is gebaseerd op de volgende software- en hardware-versies:

- Microsoft 2012 R2-server
- FMCv met 7.3.0
- FTDv met 7.3.0

De informatie in dit document is gebaseerd op de apparaten in een specifieke laboratoriumomgeving. Alle apparaten die in dit document worden beschreven, hadden een opgeschoonde (standaard)configuratie. Als uw netwerk live is, moet u zorgen dat u de potentiële impact van elke opdracht begrijpt.

# Configuratie

# Netwerkdiagram en -scenario

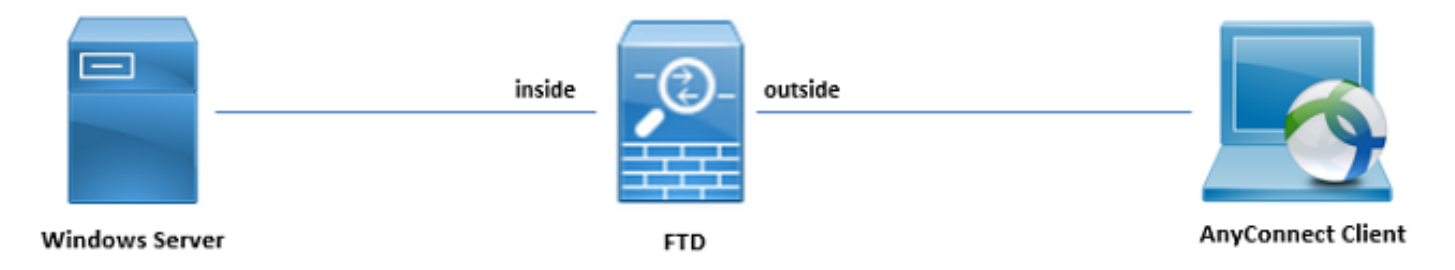

Windows-server is vooraf geconfigureerd met ADDS en ADCS om het wachtwoordbeheerproces van de gebruiker te testen. In deze configuratiehandleiding worden deze gebruikersaccounts gemaakt.

Gebruikersaccounts:

- Beheerder: Dit wordt gebruikt als de directory account om de FTD te kunnen binden aan de Active Directory-server.
- admin: Een account van een testbeheerder waarmee de gebruikersidentiteit wordt aangetoond.

# Bepaal LDAP-basis DN en groep DN

1. Open (Openstaand) Active Directory Users and Computers via het Dashboard van Server Manager.

| Server Ma                     | anager • Dashboard                           |                                 |                   | C     Active Directory Add             | nage Tools View Help<br>ministrative Center |
|-------------------------------|----------------------------------------------|---------------------------------|-------------------|----------------------------------------|---------------------------------------------|
| III Dathboard                 | WELCOME TO SERVER MANAGER                    |                                 |                   | Active Directory Do                    | mains and Trusts                            |
| Lossi Casara                  |                                              |                                 |                   | Active Directory Mo                    | dule for Windows PowerShell                 |
| Local Server                  |                                              |                                 |                   | Active Directory Site                  | is and Services                             |
| All Servers                   | 1 Confi                                      | gure this local server          |                   | AD ES Mananement                       | is and computers                            |
| R AD CS                       |                                              |                                 |                   | ADSI Edit                              |                                             |
| iii AD DS                     | QUICK START                                  |                                 |                   | Certification Author                   | ity                                         |
| AD FS                         | 2 Ad                                         | d roles and features            |                   | Component Service                      |                                             |
| DNS DNS                       | 3 Ad                                         | other servers to manage         |                   | Computer Manager                       | nent                                        |
| ■ File and Storage Services ▷ | 5 Ad                                         | outer servers to manage         |                   | Defragment and Op                      | timize Drives                               |
| ED IIS                        | 4 Cre                                        | ate a server group              |                   | DNS                                    |                                             |
| PL NAP                        |                                              |                                 |                   | Event Viewer                           |                                             |
|                               |                                              |                                 |                   | Group Policy Manag                     | jement                                      |
|                               | 15101110005                                  |                                 |                   | Health Registration                    | Authority                                   |
|                               | LEARN MURE                                   |                                 |                   | Internet Information                   | Services (IIS) Manager                      |
|                               |                                              |                                 |                   | ISCSI Initiator                        |                                             |
|                               | ROLES AND SERVER GROUPS                      |                                 |                   | Local Security Policy                  |                                             |
|                               | Roles: 7   Server groups: 1   Servers total: | 1                               |                   | ODBC Data Sauran                       | (22.164)                                    |
|                               |                                              | [H]                             |                   | File ODEC Data Sources                 | (52-50)                                     |
|                               | ™ā AD CS 1                                   | I AD DS 1 AD FS                 | 1 🗄 DNS 1         | Serv Performance Monit                 | (04-010)                                    |
|                               | Manageability                                | Manageability     Manageability | ty Manageability  | Mana Resource Monitor                  |                                             |
|                               | Events                                       | Events Events                   | Events            | Security Configurati                   | on Wizard                                   |
|                               | Events                                       | Events Events                   | cvents            | Services                               |                                             |
|                               | Services                                     | Services Services               | Services          | Servi System Configuratio              | in                                          |
|                               | Performance                                  | Performance Performance         | Performance       | Perfo System Information               |                                             |
|                               | BPA results                                  | BPA results BPA results         | BPA results       | BPA Task Scheduler                     |                                             |
|                               |                                              |                                 |                   | Windows Firewall w                     | ith Advanced Security                       |
|                               |                                              |                                 |                   | Windows Memory 8                       | liagnostic                                  |
|                               |                                              |                                 |                   | Windows PowerShe                       |                                             |
|                               |                                              |                                 |                   | Windows PowerShe                       | II (x86)                                    |
|                               | 1 IS 1                                       | NAP 1 Local Serve               | r 1 All Servers 1 | Windows PowerShe                       | I ISE                                       |
|                               | Manageability                                | Manageability     Manageability | ty Manageability  | Windows PowerShe<br>Windows Server Bac | li ISE (x86)<br>kup                         |
|                               | Events                                       | Events Events                   | Events            |                                        |                                             |
|                               | Coniese                                      | Capitan Capitan                 | Contract          |                                        |                                             |
|                               | Services                                     | Services Services               | Services          |                                        |                                             |
|                               | Performance                                  | Performance Performance         | Performance       | Activate Windo                         | ws                                          |
|                               | BPA results                                  | BPA results BPA results         | BPA results       | Go to Action Center                    | to activate Windows.                        |
|                               |                                              |                                 |                   |                                        |                                             |
|                               |                                              |                                 |                   |                                        | ~                                           |

2. Open de View Option op het bovenpaneel, en laat toe Advanced Features, zoals aangegeven op de afbeelding:

|                                                                                      | Active Directory U                                                                       | lsers and Computers | _ <b>_</b> × |
|--------------------------------------------------------------------------------------|------------------------------------------------------------------------------------------|---------------------|--------------|
| File Action View                                                                     | / Help                                                                                   |                     |              |
| ( <del>-</del>                                                                       | Add/Remove Columns                                                                       |                     |              |
| 📃 Active Direc                                                                       | Large Icons                                                                              | n                   |              |
| ▷ Saved Q                                                                            | Small Icons                                                                              |                     |              |
| ⊿ main razor.loc<br>▷ 📫 Built                                                        | List                                                                                     | ntainer for up      |              |
| D 🖺 Com 🔍                                                                            | Com     Detail     Dom     Users, Contacts, Groups, and Computers as containers     Eore | ntainer for sec     |              |
| ▷ Dom                                                                                |                                                                                          | ntainer for or      |              |
| ▷ 📫 Lost                                                                             | Advanced Features                                                                        | ntainer for ma      |              |
| ⊳ 🧰 Man                                                                              | Contractions                                                                             | tem settings        |              |
| ▷ Prog<br>▷ System                                                                   | Customize                                                                                | ntainer for up      |              |
| <ul> <li>Delta Sers</li> <li>MTDS Que</li> <li>MTDS Que</li> <li>TPM Devi</li> </ul> | atas TPM Devices msTPM-Infor<br>ees infrastructure infrastructureU                       |                     |              |
|                                                                                      |                                                                                          |                     |              |
|                                                                                      |                                                                                          |                     |              |
|                                                                                      |                                                                                          |                     |              |
|                                                                                      |                                                                                          |                     |              |
|                                                                                      |                                                                                          |                     |              |
|                                                                                      |                                                                                          |                     |              |
|                                                                                      |                                                                                          |                     |              |
| <                                                                                    | >                                                                                        |                     |              |
| Displays items in a list                                                             |                                                                                          |                     |              |

3. Hierdoor kunnen extra eigenschappen worden weergegeven onder de AD-objecten. Bijvoorbeeld om de DN voor de root te vinden razor.local, klik met de rechtermuisknop razor.localen kies vervolgens Properties, zoals getoond in deze afbeelding:

| A                                                                                                    | Active Directory Users and Computers                                                                                                    | _ 🗆 X |
|----------------------------------------------------------------------------------------------------|----------------------------------------------------------------------------------------------------|-------|
| File Action View Help                                                                                                    |                                                                                                    |       |
| 🗢 🔿 📶 🗂 🖾 🍳 📾                                                                                                    | 🝸 📴 🕱                                                                                                    |       |
| Active Directory Users and Com<br>Saved Queries  Active Directory Users and Com<br>Saved Queries  Active Directory Users and Com<br>Builtin builtin  Delegate Control Find  Delegate Controller Find  Change Domain Controller Change Domain functional level Delegate Source All Tasks View All Tasks View Properties Help | Description Domain ner Default container for up zational Default container for sec dFound Default container for or ner Default container for ma ner Default location for stor ner Builtin system settings ner Default container for up QuotaC Quota specifications co A-Infor uctureU |       |
|                                                                                                    |                                                                                                    |       |
| Opens the properties dialog box for the current selection.                                                                                                    |                                                                                                    |       |

4. Onder Properties, kiest u de Attribute Editor tabblad. Zoeken distinguishedName Klik onder de kenmerken op View, zoals aangegeven in de afbeelding.

Dit opent een nieuw venster waar de DN kan worden gekopieerd en later in FMC kan worden geplakt.

In dit voorbeeld, de wortel DN is  $_{DC=razor, DC=local}$ . Kopieert de waarde en sla deze op voor later gebruik. Klik op de knop  $_{OK}$  om het venster String Attribute Editor te verlaten en op te klikken  $_{OK}$  om de Eigenschappen te verlaten.

| raz                    | zor.local Properties ?                      | x  |  |  |  |  |
|------------------------|---------------------------------------------|----|--|--|--|--|
| General Managed By Ob  | oject Security Attribute Editor             |    |  |  |  |  |
| Attributes:            |                                             |    |  |  |  |  |
| Attribute              | Value                                       | ~  |  |  |  |  |
| defaultLocalPolicyObj  | <not set=""></not>                          |    |  |  |  |  |
| description            | <not set=""></not>                          |    |  |  |  |  |
| desktopProfile         | <not set=""></not>                          | =  |  |  |  |  |
| displayName            | <not set=""></not>                          |    |  |  |  |  |
| displayNamePrintable   | <not set=""></not>                          |    |  |  |  |  |
| distinguishedName      | DC=razor,DC=local                           |    |  |  |  |  |
| domainPolicyObject     | <not set=""></not>                          |    |  |  |  |  |
| domainReplica          | <not set=""></not>                          |    |  |  |  |  |
| dSASignature           | { V1: Flags = 0x0; LatencySecs = 0; DsaGuid |    |  |  |  |  |
| dSCorePropagationD     | 0x0 = ( )                                   |    |  |  |  |  |
| eFSPolicy              | <not set=""></not>                          |    |  |  |  |  |
| extensionName          | <not set=""></not>                          |    |  |  |  |  |
| flags                  | <not set=""></not>                          |    |  |  |  |  |
| forceLogoff            | (never)                                     | ~  |  |  |  |  |
| < 111                  | >                                           |    |  |  |  |  |
| View                   | View                                        |    |  |  |  |  |
| Stri                   | ng Attribute Editor                         | x  |  |  |  |  |
| Attribute: distinguish | edName                                      |    |  |  |  |  |
| Value:                 |                                             |    |  |  |  |  |
| DC=razor,DC=local      |                                             |    |  |  |  |  |
| Clear                  | OK Cano                                     | el |  |  |  |  |

## Kopieert de SSL-certificaatsleuf van LDAPS

1. Druk Win+R en mmc.exeklikt u vervolgens op OK, zoals in deze afbeelding wordt getoond.

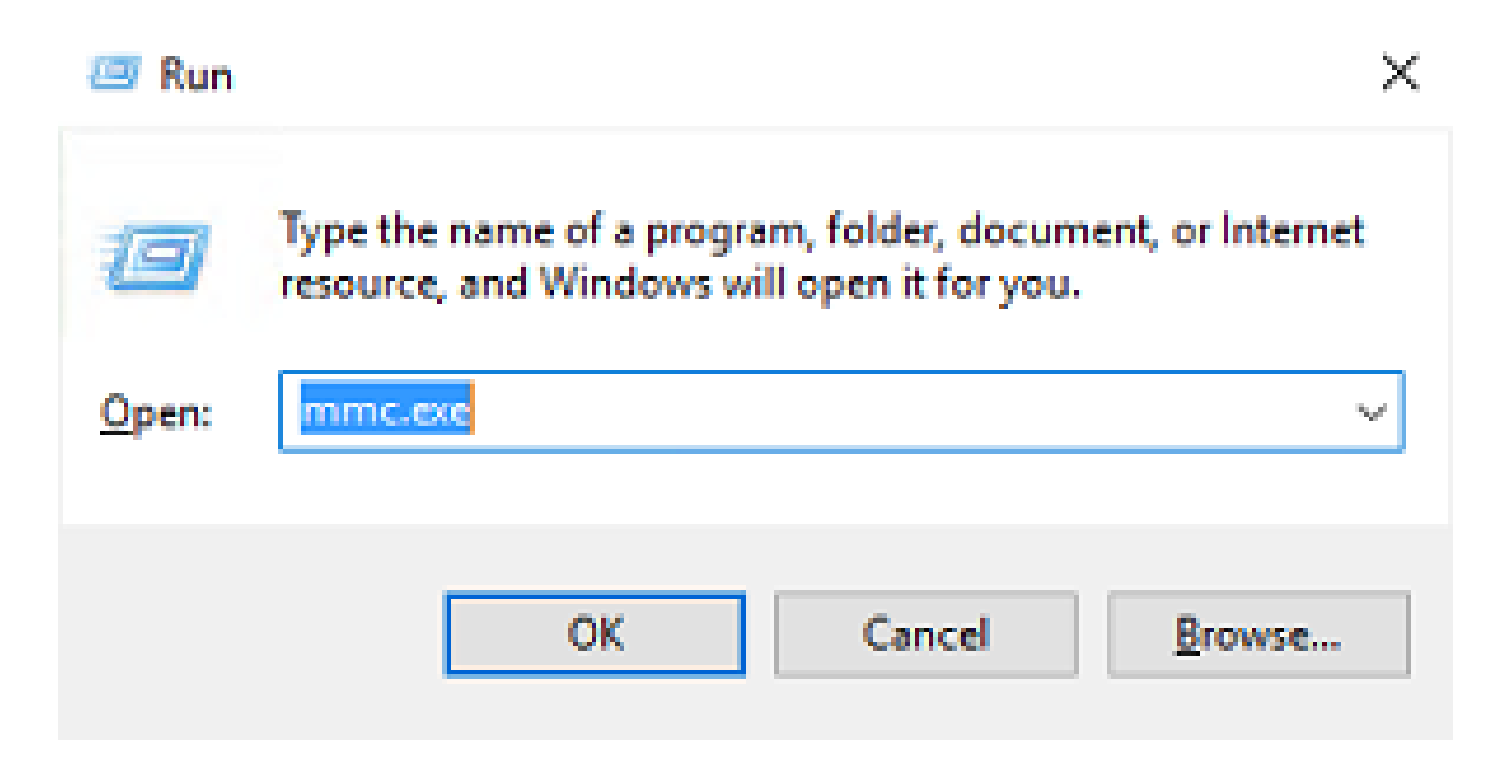

2. Naar navigeren File > Add/Remove Snap-in..., zoals in deze afbeelding getoond:

|                                                           | Console1 - [Console Root]                          | _ <b>□</b> × |
|-----------------------------------------------------------|----------------------------------------------------|--------------|
| File Action View Favorites Window Help                    |                                                    | _ 8 ×        |
| Mew Ctrl+N                                                |                                                    |              |
| Open Ctrl+O                                               | Actions                                            |              |
| Save Ctrl+S                                               | There are no items to show in this view. Console F | Root 🔺       |
| Save As                                                   | More A                                             | Actions +    |
| Add/Remove Snap-in Ctrl+M                                 | 4                                                  |              |
| Options                                                   | -                                                  |              |
| 1 C:\Windows\system32\dsa                                 |                                                    |              |
| 2 C:\Windows\system32\eventvwr                            |                                                    |              |
| 4 C:\Windows\system32\certsry                             |                                                    |              |
| Fvit                                                      | -                                                  |              |
|                                                           |                                                    |              |
|                                                           |                                                    |              |
| Enables you to add snap-ins to or remove them from the sn | ap-in console.                                     |              |

3. Kies onder beschikbare snap-ins Certificates en klik vervolgens op Add, zoals getoond in deze afbeelding:

| ap-in                   | Vendor        | ^ | <u></u> | Console Root | Edit Extensions |
|-------------------------|---------------|---|---------|--------------|-----------------|
| Active Directory Do     | Microsoft Cor |   |         |              | Remove          |
| Active Directory Site   | Microsoft Cor |   |         |              | Demove          |
| Active Directory Use    | Microsoft Cor |   |         |              |                 |
| ActiveX Control         | Microsoft Cor |   |         |              | Move Up         |
| ADSI Edit               | Microsoft Cor |   |         |              | Move Down       |
| Authorization Manager   | Microsoft Cor |   | Add >   |              | Hove Boun       |
| Certificate Templates   | Microsoft Cor |   |         |              |                 |
| Certificates            | Microsoft Cor |   |         |              |                 |
| Certification Authority | Microsoft Cor |   |         |              |                 |
| Component Services      | Microsoft Cor |   |         |              |                 |
| Computer Managem        | Microsoft Cor |   |         |              |                 |
| Device Manager          | Mcrosoft Cor  |   |         |              |                 |
| Disk Management         | Microsoft and |   |         |              | Advanced        |

4. Kiezen Computer account en klik vervolgens op Next, zoals getoond in deze afbeelding:

| Certificates snap-in                                                                                   | ×   |
|----------------------------------------------------------------------------------------------------|-----|
| This snap-in will always manage certificates for:<br><u>Service account</u><br><u>Computer account</u> |     |
| < <u>B</u> ack <u>N</u> ext > Canc                                                                     | el: |

Zoals hier getoond, klik Finish.

| Select Computer                                                                                                    | $\times$ |
|----------------------------------------------------------------------------------------------------|----------|
| Select the computer you want this snap in to manage.         This snap in will always manage: <ul> <li>Local computer: (the computer this console is running on)</li> <li>Another computer:</li> <li>Prowse</li> </ul> Another computer:       Prowse         Allow the selected computer to be changed when launching from the command line. This only applies if you save the console. |          |
| < Back Finish Cance                                                                                                    | I        |

5. Klik nu op  $_{\rm OK}$ , zoals in deze afbeelding wordt getoond.

| inap-in                 | Vendor        | ^ |               | Console Root                      | Edit Extensions |
|-------------------------|---------------|---|---------------|-----------------------------------|-----------------|
| Active Directory Do     | Microsoft Cor |   |               | uge Certificates (Local Computer) | Bemove          |
| Active Directory Site   | Microsoft Cor |   |               |                                   |                 |
| Active Directory Use    | Microsoft Cor |   |               |                                   | Maura Lin       |
| ActiveX Control         | Microsoft Cor |   |               |                                   | move <u>up</u>  |
| ADSI Edit               | Microsoft Cor |   |               |                                   | Move Down       |
| Contificate Templates   | Microsoft Cor |   | <u>A</u> dd > |                                   |                 |
| Certificates            | Microsoft Cor |   |               |                                   |                 |
| Certification Authority | Microsoft Cor |   |               |                                   |                 |
| Component Services      | Microsoft Cor |   |               |                                   |                 |
| Computer Managem        | Microsoft Cor |   |               |                                   |                 |
| Device Manager          | Microsoft Cor |   |               |                                   |                 |
| Piele Management        | Microsoft and |   |               |                                   | Advanta         |

- 6. Breid de Personal map aan en klik vervolgens op Certificates. Het certificaat dat door LDAP's wordt gebruikt, moet worden afgegeven aan de FQDN (Fully Qualified Domain Name) van de Windows-server. Op deze server staan drie certificaten vermeld:
- Er is een CA-certificaat afgegeven aan en door razor-WIN-E3SKFJQD6J7-CA.
- Een CA-certificaat afgegeven aan en door supinfo-WIN-FNJVP9QUEH9-CA.
- Er is een identiteitsbewijs afgegeven aan WIN-E3SKFJQD6J7.razor.local door razor-WIN-E3SKFJQD6J7-CA.

In deze configuratiehandleiding is de FQDN WIN-E3SKFJQD6J7.razor.local en dus zijn de eerste twee certificaten niet geldig voor gebruik als het LDAPs SSL certificaat. Het aan WIN-E3SKFJQD6J7.razor.local is een certificaat dat automatisch is afgegeven door de Windows Server CA-service. Dubbelklik op het certificaat om de gegevens te controleren.

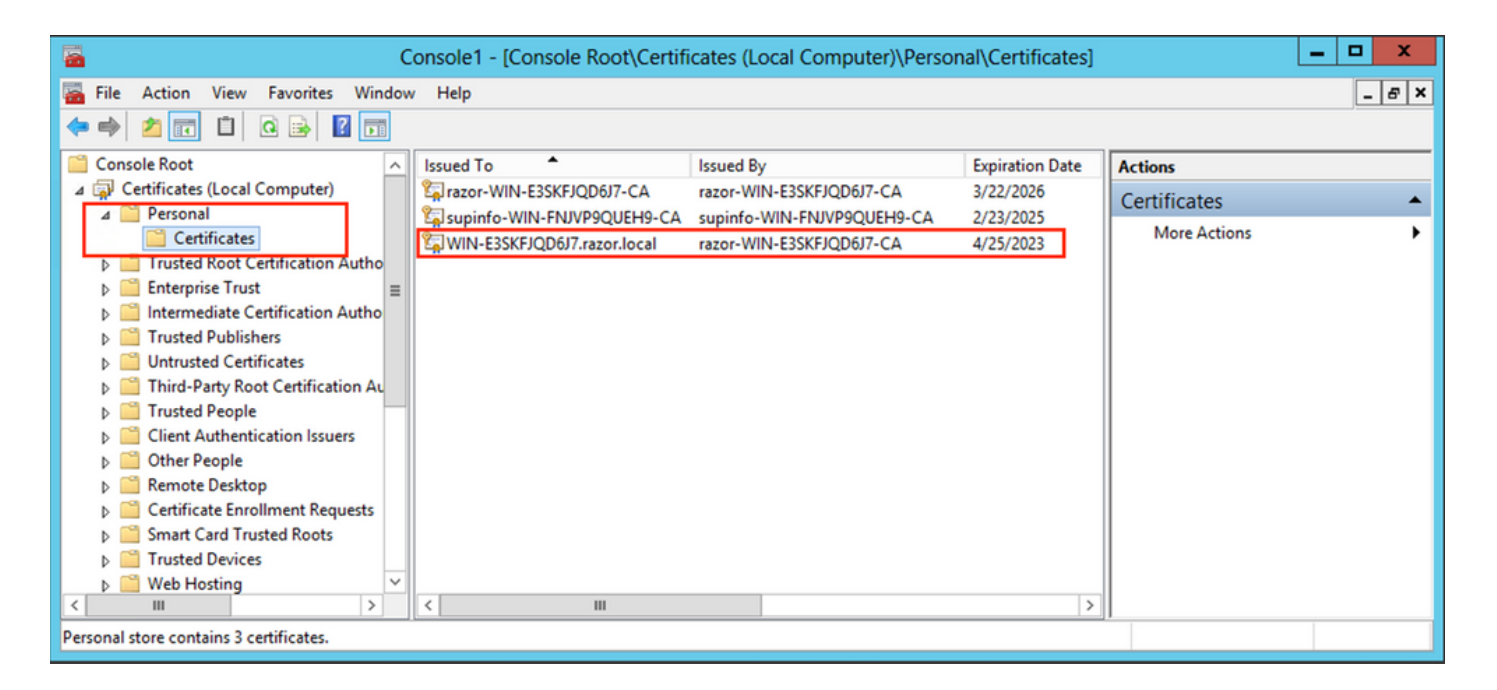

- 7. Om als het LDAPs SSL-certificaat te worden gebruikt, moet het certificaat aan de volgende vereisten voldoen:
- De algemene naam of DNS-onderwerpalternatieve naam komt overeen met de FQDN van de Windows-server.
- Het certificaat heeft serververificatie in het veld Uitgebreid sleutelgebruik.

In het Details tabblad voor het certificaat, kies Subject Alternative Name, waarbij de FQDN WIN-E3SKFJQD6J7.razor.local aanwezig is.

| Cer                                       | tificate ×                       |  |  |  |  |  |
|-------------------------------------------|----------------------------------|--|--|--|--|--|
| General Details Certification Path        |                                  |  |  |  |  |  |
|                                           |                                  |  |  |  |  |  |
| Show: <all></all>                         | ✓                                |  |  |  |  |  |
| Field                                     | Value                            |  |  |  |  |  |
| Enhanced Key Usage                        | Client Authentication (1.3.6.1   |  |  |  |  |  |
| Application Policies                      | [1]Application Certificate Polic |  |  |  |  |  |
| Subject Key Identifier                    | 1b 34 75 f8 c4 3e ef 58 fb 43    |  |  |  |  |  |
| Authority Key Identifier                  | KeyID=cf 83 92 a4 14 00 e7 5     |  |  |  |  |  |
| CRL Distribution Points                   | [1]CRL Distribution Point: Distr |  |  |  |  |  |
| Authority Information Access              | [1]Authority Info Access: Acc    |  |  |  |  |  |
| 🖳 Key Usage                               | Digital Signature, Key Encipher  |  |  |  |  |  |
| Subject Alternative Name                  | DNS Name=WIN-E3SKFJQD6J 🗸        |  |  |  |  |  |
|                                           |                                  |  |  |  |  |  |
| DNS Name=WIN-E3SKFJQD6J7.razor.local      |                                  |  |  |  |  |  |
| DNS Name=RAZOR                            |                                  |  |  |  |  |  |
|                                           |                                  |  |  |  |  |  |
|                                           |                                  |  |  |  |  |  |
|                                           |                                  |  |  |  |  |  |
|                                           |                                  |  |  |  |  |  |
| I                                         |                                  |  |  |  |  |  |
| E                                         | dit Properties Copy to File      |  |  |  |  |  |
| Learn more about certificate details      |                                  |  |  |  |  |  |
| Learn more about <u>ceruncate details</u> |                                  |  |  |  |  |  |
|                                           |                                  |  |  |  |  |  |
|                                           | ОК                               |  |  |  |  |  |
|                                           |                                  |  |  |  |  |  |

Onder Enhanced Key Usage, Server Authentication aanwezig is.

| Cer                                                                                                    | tificate                         | x |  |  |  |
|----------------------------------------------------------------------------------------------------|----------------------------------|---|--|--|--|
| General Details Certification Path                                                                                                    |                                  |   |  |  |  |
| Show: <all></all>                                                                                                    | *                                |   |  |  |  |
| Field                                                                                                    | Value                            | ~ |  |  |  |
| Certificate Template Inform                                                                                                    | Template = LDAPoverSSL(1.3.6     |   |  |  |  |
| 🛐 Enhanced Key Usage                                                                                                    | Client Authentication (1.3.6.1   |   |  |  |  |
| Application Policies                                                                                                    | [1]Application Certificate Polic |   |  |  |  |
| 🗊 Subject Key Identifier                                                                                                    | 1b 34 75 f8 c4 3e ef 58 fb 43    |   |  |  |  |
| authority Key Identifier                                                                                                    | KeyID=cf 83 92 a4 14 00 e7 5     | = |  |  |  |
| CRL Distribution Points                                                                                                    | [1]CRL Distribution Point: Distr |   |  |  |  |
| Authority Information Access                                                                                                    | [1]Authority Info Access: Acc    |   |  |  |  |
| 💦 Key Usage                                                                                                    | Digital Signature, Key Encipher  | ~ |  |  |  |
| Client Authentication (1.3.6.1.5.5.7.3.2)<br>Server Authentication (1.3.6.1.5.5.7.3.1)<br>Smart Card Logon (1.3.6.1.4.1.311.20.2.2)<br>KDC Authentication (1.3.6.1.5.2.3.5) |                                  |   |  |  |  |
| Edit Properties Copy to File<br>Learn more about <u>certificate details</u>                                                                                                 |                                  |   |  |  |  |
|                                                                                                    | OK                               |   |  |  |  |

8. Zodra dit is bevestigd, wordt onder de Certification Path tabblad kiest u het certificaat op het hoogste niveau dat het basiscertificaat van CA is, en klikt u vervolgens op View Certificate. Hierdoor worden de certificaatgegevens voor het basiscertificaat van de CA geopend, zoals in de afbeelding wordt getoond:

| Certificate                                    | 🗶 Certificate                                                                                                    | ٢ |
|------------------------------------------------|----------------------------------------------------------------------------------------------------|---|
| General Details Certification Path             | General       Details       Certification Path         Image: Certificate Information         This certificate is intended for the following purpose(s):         • All issuance policies         • All application policies |   |
| View Certificate                               | Issued to: razor-WIN-E3SKFJQD6J7-CA<br>Issued by: razor-WIN-E3SKFJQD6J7-CA                                                                                                    |   |
| Certificate status:<br>This certificate is OK. | Valid from 3/22/2021 to 3/22/2026                                                                                                    |   |
| Learn more about <u>certification paths</u>    | Learn more about <u>certificates</u>                                                                                                    |   |

9. In het Details tabblad van het basiscertificaat van CA, klikt u op Copy to File en navigeer door deCertificate Export Wizard die de root-CA in PEM-formaat exporteert.

Kiezen Base-64 encoded X.509 als bestandsindeling.

| e 🦻 | Certificate Export Wizard                                         |                                      |     |
|-----|-------------------------------------------------------------------|--------------------------------------|-----|
|     | Completing the Certificate Exp                                    | oort Wizard                          |     |
|     | You have successfully completed the Certificate                   | Export wizard.                       |     |
|     | You have specified the following settings:                        |                                      |     |
|     | File Name                                                         | C:\Users\Administrator\Downloads\rod |     |
|     | Export Keys<br>Include all certificates in the certification path | No                                   |     |
|     | File Format                                                       | Base64 Encoded X.509 (*.cer)         |     |
|     |                                                                   |                                      |     |
|     | < 111                                                             | >                                    |     |
|     |                                                                   |                                      |     |
|     |                                                                   |                                      |     |
|     |                                                                   |                                      |     |
|     |                                                                   |                                      |     |
|     |                                                                   | Finish Can                           | cel |

10. Open het Root CA-certificaat dat is opgeslagen op de geselecteerde locatie op de machine met een blocnote of een andere teksteditor.

Dit is het certificaat in PEM-indeling. Bewaar dit voor later.

----BEGIN CERTIFICATE-----

MIIDfTCCAmWgAwIBAgIQV4ymxtI3BJ9JHnDL+luYazANBgkqhkiG9w0BAQUFADBRMRUwEwYKCZImiZPyLGQBGRYFbG9jYWwxFTATBgovcjEhMB8GA1UEAxMYcmF6b3ItV010LUUzU0tGS1FENko3LUNBMB4XDTIxMDMyMjE0MzMxNVoXDTI2MDMyMjE0NDMxNVowUTEVMBMGCguBWxvY2FsMRUwEwYKCZImiZPyLGQBGRYFcmF6b3IxITAfBgNVBAMTGHJhem9yLVdJTi1FM1NLRkpRRDZKNy1DQTCCASIwDQYJKoZIhvcGCAQoCggEBAL803nQ6xPpazjj+HBZYc+8fV++RXCG+cUnb1xwtX0B2G4UxZ3LRrWznjXaS02Rc3qVw41n0AziGs4ZMNM1X8UWeKuwi8W9dkncZaGtQ1cPmqcnCWunfTsaENKbgoKi4eXjpwwUSbEYwU30aiiI/tp422ydy3Kg17Iqt1s4XqpZmTezykWra7dUyXfkuESk61E0AVCCSkTQTRXYryy8dJrWjAF/n6A3VnS/17Uhuj1x4CD20BkfQy6p5HpGxdc4GMTTnDzUL46ot6imeBXPHF0IJehh+tZk3bxpoxTDXECAwEDDagGGMA8GA1UdEwEB/wQFMAMBAf8wHQYDVR00BBYEFM+DkqQUA0dY379NnViaMIJAVTZ1MBAGCSsGAQQBgjcVAQQDAgEAMA0GCSqGSIAA41BAQCiSm5U7U6Y7zXdx+d1eJd0QmGgKayAAuYAD+MWNwC4NzFD8Yr7Bn06f/VnF6VGYPXa+Dvs7VLZewMNkp3i+VQpkBCKdhAV6q4sMZffbVrG1Rz7twW36J5G5vhNUhzZ1N20Lw6wtHg2S08X1vpTS5fAnyCZgSK3VPKfXnn1HLp7UH5/SWN2JbPL15r+wCW84b8nry1bGuDsepY7/u2uWfy/vpTJigeok2DH6HFf0ET3sE+7rsIAY+of0kWW5gNwQ4h0wv4Goqj+YQRAXXi2OZy1tHR1dfUUbwVENSFQtDnFA7X

In het geval van meerdere certificaten die zijn geïnstalleerd in de lokale machineopslag op de LDAP-server (optioneel)

1. In een situatie waarin meerdere identiteitscertificaten door LDAPS kunnen worden gebruikt en er onzekerheid is over de vraag welke certificaten worden gebruikt of wanneer er geen toegang tot de LDAPS-server is, is het nog steeds mogelijk de wortel CA uit een pakketopname op de FTD te halen.

2. Wanneer u meerdere certificaten hebt die geldig zijn voor serververificatie in de lokale computercertificaatopslag van de LDAP-server (zoals AD DS-domeincontroller), kan worden opgemerkt dat een ander certificaat wordt gebruikt voor LDAPS-communicatie. De beste oplossing voor een dergelijk probleem is om alle overbodige certificaten uit het lokale computercertificaatarchief te verwijderen en slechts één certificaat te hebben dat geldig is voor serververificatie.

Als er echter een legitieme reden is dat u twee of meer certificaten vereist en ten minste een Windows Server 2008 LDAP-server hebt, kan de Active Directory Domain Services (NTDS\Personal) certificaatopslag worden gebruikt voor LDAP-communicatie.

Deze stappen tonen aan hoe u een LDAPS-enabled certificaat kunt exporteren van een domeincontroller lokale computer certificaatopslag naar de Active Directory Domain Services servicecertificaatopslag (NTDS\Personal).

- Navigeer naar de MMC-console op de Active Directory Server, kies Bestand en klik vervolgens op Add/Remove Snap-in.
- Klik op de knop Certificates en klik vervolgens op Add.
- In het Certificates snap-in, kiezen Computer account en klik vervolgens op Next.
- In Select Computer, kiezen Local Computer, klik op de knop OKen klik vervolgens op Finish. In Add or Remove Snap-ins, klik op de knop OK.
- Klik met de rechtermuisknop op de certificaatconsole van een computer met een certificaat dat wordt gebruikt voor de serververificatie. certificate,klik op de knop All Tasksen klik vervolgens op Export.

| <b>a</b>                           | Console1 - [Console Root\Certifie | cates (Local Computer)\Per | rsonal\Certificates] | _ <b>D</b> X                   |
|------------------------------------|-----------------------------------|----------------------------|----------------------|--------------------------------|
| 🖀 File Action View Favorites Windo | ow Help                           |                            |                      | _ 8 ×                          |
| 🗢 🔿 🙋 🐻 🐇 🖬 🖒 📘                    | ? 🖬                               |                            |                      |                                |
| Console Root                       | Issued To                         | Issued By                  | Expiration Date      | Actions                        |
| ∠ Gertificates (Local Computer)    | azor-WIN-E3SKFJQD6J7-CA           | razor-WIN-E3SKFJQD6J7-CA   | 3/22/2026            | Certificates                   |
| ⊿ Personal                         | supinfo-WIN-FNJVP9QUEH9-CA        | supinfo-WIN-FNJVP9QUEH9-CA | A 2/23/2025          | More Actions                   |
| Certificates                       | WIN-E3SKFJQD6J7.razor.local       | razor-WIN-E3SKFJQD617_CA   | A / 25 / 2022        | More Actions 7                 |
| Foterprise Trust                   |                                   | Oper                       | n                    | WIN-E3SKEIOD617 razor local    |
| Enterprise Trust                   | •                                 | All T                      | Tasks ► Op           | en 🕨                           |
| Trusted Publishers                 |                                   | Cut                        | Rec                  | quest Certificate with New Key |
| Untrusted Certificates             |                                   | Сору                       | v Rer                | new Certificate with New Key   |
| Third-Party Root Certification Au  |                                   | Delet                      | te No.               |                                |
| Trusted People                     | -                                 |                            | Ma                   | inage Private Keys             |
| Client Authentication Issuers      |                                   | Prop                       | perties Ad           | vanced Operations              |
| Other People                       |                                   | Help                       | p Exp                | port                           |
| Remote Desktop                     |                                   |                            |                      |                                |
| Certificate Enrollment Requests    |                                   |                            |                      |                                |
| Smart Card Trusted Roots           |                                   |                            |                      |                                |
| Irusted Devices                    | -                                 |                            |                      |                                |
| < III >                            |                                   |                            | >                    |                                |
| Export a certificate               |                                   |                            |                      | ,                              |

• Exporteer het certificaat in de pfx in de volgende delen. Verwijs naar dit artikel over hoe een certificaat uit te voeren in de pfx formaat vanaf MMC:

https://www.cisco.com/c/en/us/support/docs/security/web-security-appliance/118339-technote-wsa-00.html.

- Nadat het certificaat is geëxporteerd, navigeert u naar Add/Remove Snap-in ON MMC console. Klik op de knop Certificates en klik vervolgens op Add.
- Kiezen Service account en klik vervolgens op Next.

| Certificates snap-ir                                                                                          | n <b>X</b> |
|----------------------------------------------------------------------------------------------------|------------|
| This snap-in will always manage certificates for:<br>O My user account<br>Service account<br>Computer account |            |

- In het Select Computer dialoogvenster kiest u Local Computer en klik op Next.
- Kiezen Active Directory Domain Services en klik vervolgens op Finish.

| Certificate                                                                                                    | es snap-in 🗙         |
|----------------------------------------------------------------------------------------------------|----------------------|
| Select a service account to manage on the local c                                                                                                    | :omputer.            |
| Active Directory Certificate Services<br>Active Directory Domain Services<br>Active Directory Web Services<br>AD FS Windows Service<br>Application Experience<br>Application Host Helper Service<br>Application Identity<br>Application Information<br>Application Layer Gateway Service<br>Application Management<br>ASP.NET State Service<br>Background Intelligent Transfer Service<br>Background Tasks Infrastructure Service<br>Base Filtering Engine |                      |
|                                                                                                    | < Back Finish Cancel |

- Op de Add/Remove Snap-ins dialoogvenster klikt u op OK.
- Uitbreiden Certificates Services (Active Directory Domain Services) en klik vervolgens op NTDS\Personal.
- Rechtsklik NTDS\Personal,klik op de knop All Tasksen klik vervolgens op Import.

| Console1 - [Console Root                   | Certificates - Service (Active Directory Domain Services) on Local Compu | ter\NTDS\Personal] |
|--------------------------------------------|--------------------------------------------------------------------------|--------------------|
| 🖀 File Action View Favorites Window He     | elp                                                                      | _ 8 ×              |
| 🗢 🔿 🙍 🖬 📋 🧟 🕞 🚺                            |                                                                          |                    |
| Console Root Obje                          | ect Type                                                                 | Actions            |
| ▷ Gertificates (Local Computer)            | Certificates                                                             | NTDS\Personal      |
| Certificates - Service (Active Directory D |                                                                          | More Actions       |
| ▷ Int Find Certificates                    |                                                                          |                    |
| D 🖾 NT 🛛 All Tasks 🕨                       | Find Certificates                                                        |                    |
| ⊳ INI View ►                               | Import                                                                   |                    |
| NT New Window from Here                    | Advanced Operations                                                      |                    |
| NT     New Taskpad View                    |                                                                          |                    |
| NT Refresh                                 |                                                                          |                    |
| Export List                                |                                                                          |                    |
| Help                                       |                                                                          |                    |
|                                            |                                                                          |                    |
| < III >                                    |                                                                          | ][                 |
| Add a certificate to a store               |                                                                          |                    |

- Op de Certificate Import Wizard welkomstscherm, klik op Next.
- Klik in het scherm Bestand om te importeren op Browse, en lokaliseer het certificaatbestand dat u eerder hebt geëxporteerd.
- Zorg er in het Open scherm voor dat de uitwisseling van persoonlijke informatie (\*pfx,\*.p12) is geselecteerd als het bestandstype en navigeer vervolgens in het bestandssysteem om het eerder geëxporteerde certificaat te vinden. Klik vervolgens op dat certificaat.

| -                               | Оре          | n               |                    |                  | x       |
|---------------------------------|--------------|-----------------|--------------------|------------------|---------|
|                                 |              |                 |                    |                  |         |
| Organize 👻 New folder           |              |                 |                    | •                |         |
| ☆ Favorites                     | Name         | Date modified   | Туре               | Size             |         |
| Desktop                         | 😼 Idapcert   | 4/25/2022 12:01 | Personal Informati | 5 KB             |         |
| ik Downloads<br>E Recent places |              |                 |                    |                  |         |
| 🕞 Libraries                     |              |                 |                    |                  |         |
| Documents     Music             |              |                 |                    |                  |         |
| E Pictures                      |              |                 |                    |                  |         |
| Videos                          |              |                 |                    |                  |         |
| 1툪 Computer                     |              |                 |                    |                  |         |
| 👽 Network                       |              |                 |                    |                  |         |
|                                 |              |                 |                    |                  |         |
| File na                         | me: Idapcert |                 | ✓ Personal         | Information Exch | nange 🗸 |
|                                 |              |                 | Оре                | n Ca             | ncel    |

- Klik op de knop Open en klik vervolgens op Next.
- Voer in het wachtwoordscherm het wachtwoord in dat u voor het bestand hebt ingesteld en klik vervolgens op Next.
- Zorg er op de pagina Certificaatopslag voor dat Alle certificaten plaatsen zijn geselecteerd en lees Certificaatopslag: NTDS\Personal en klik vervolgens op Next.

| € | Ø Certificate Import Wizard                                                                                 |  |  |  |  |  |  |
|---|----------------------------------------------------------------------------------------------------|--|--|--|--|--|--|
|   |                                                                                                    |  |  |  |  |  |  |
|   | Certificate Store                                                                                           |  |  |  |  |  |  |
|   | Certificate stores are system areas where certificates are kept.                                            |  |  |  |  |  |  |
|   | Windows can automatically select a certificate store, or you can specify a location for<br>the certificate. |  |  |  |  |  |  |
|   | $\bigcirc$ Automatically select the certificate store based on the type of certificate                      |  |  |  |  |  |  |
|   | Place all certificates in the following store                                                               |  |  |  |  |  |  |
|   | Certificate store:                                                                                          |  |  |  |  |  |  |
|   | NTDS\Personal Browse                                                                                        |  |  |  |  |  |  |
|   |                                                                                                    |  |  |  |  |  |  |
|   |                                                                                                    |  |  |  |  |  |  |
|   |                                                                                                    |  |  |  |  |  |  |
|   |                                                                                                    |  |  |  |  |  |  |
|   | Learn more about <u>certificate stores</u>                                                                  |  |  |  |  |  |  |
|   |                                                                                                    |  |  |  |  |  |  |
|   |                                                                                                    |  |  |  |  |  |  |
|   | Next Cancel                                                                                                 |  |  |  |  |  |  |

х

• Op de Certificate Import Wizard scherm voltooien, klikt u op Finish. U ziet dan een bericht dat de import succesvol was. Klik op de knop ok. Het certificaat is ingevoerd in het certificaatarchief: NTDS\Personal.

| Console1 - [Console Root\Certific                                                                                                    | ates - Service (Active Directory             | Domain Services) on Local C | Computer\NTDS\Pe | ersonal\Certificates] | _ 🗆 X        |  |  |
|----------------------------------------------------------------------------------------------------|----------------------------------------------|-----------------------------|------------------|-----------------------|--------------|--|--|
| 🚡 File Action View Favorites Window Help                                                                                                    |                                              |                             |                  |                       |              |  |  |
| 🗢 🤿 🖄 📰 🔏 🐁 🔛 📓                                                                                                    |                                              |                             |                  |                       |              |  |  |
| Console Root                                                                                                    | Issued To 📩                                  | Issued By                   | Expiration Date  | Actions               |              |  |  |
| Certificates (Local Computer)                                                                                                    | razor-WIN-E3SKFJQD6J7-CA                     | razor-WIN-E3SKFJQD6J7-CA    | 3/22/2026        | Certificates          |              |  |  |
| Certificates - Service (Active Directory D     Image: A Image: Active Directory D     Image: A Image: Active Directory D     Image: Active Directory D     Image: Active D     Image: Active D     Image: Actined D     Image: Active D     Image: Active D     Image: Active D | WIN-E3SKFJQD6J7.razor.local                  | razor-WIN-E3SKFJQD6J7-CA    | 4/25/2023        | More Actions          | •            |  |  |
| Certificates                                                                                                    |                                              |                             |                  | WIN-E3SKFJQD6J7.r     | azor.local 🔺 |  |  |
| NIDS\Irusted Koot Certification Au     MTDS\Enterprise Trust     MTDS\Intermediate Certification Au     MTDS\Intermediate Certificates     MTDS\Untrusted Publishers     MTDS\Third-Party Root Certification     MTDS\Trusted People     MTDS\Client Authentication Issuers                                                                                                    |                                              |                             |                  | More Actions          | ,            |  |  |
| < <u> </u>                                                                                                    | < III                                        |                             | >                |                       |              |  |  |
| NTDS\Personal store contains 2 certificates.                                                                                                    | VTDS\Personal store contains 2 certificates. |                             |                  |                       |              |  |  |

## **FMC-configuraties**

#### Licentie controleren

Om de AnyConnect-configuratie te kunnen implementeren, moet de FTD worden geregistreerd bij de slimme licentieserver en moet een geldige Plus-, Apex- of VPN-licentie alleen op het apparaat worden toegepast.

#### Instellingsgebied

1. Naar navigeren System > Integration. Naar navigeren Realmsklikt u vervolgens op Add Realm, zoals getoond in deze afbeelding:

| Overview Analys | is Policies Devices Objects | AMP Intelligence  |                             |                       |               |             |         |            | <b>e</b>  | Deploy System Help               | admin v                     |
|-----------------|-----------------------------|-------------------|-----------------------------|-----------------------|---------------|-------------|---------|------------|-----------|----------------------------------|-----------------------------|
|                 |                             |                   |                             | Configuration U       | Jsers Domains | Integration | Updates | Licenses v | Logging • | Health • <sup>1</sup> Monitoring | <ul> <li>Tools •</li> </ul> |
|                 | 3                           |                   |                             |                       |               | 2           |         |            |           |                                  |                             |
| Cloud Services  | Realms Identity Sources     | High Availability | eStreamer Host Input Client | Smart Software Manage | er On-Prem    |             |         |            |           |                                  |                             |
| Realms R        | ealm Sequences Sync Results |                   |                             |                       |               |             |         |            |           |                                  | 4                           |
|                 |                             |                   |                             |                       |               |             |         |            |           | Compare Realms                   | idd Realm                   |
| Name -          | Description                 | Tune              | Domain                      | AD Brimany Domain     |               | Base DN     |         |            |           | State                            |                             |

 Vul de weergegeven velden in op basis van de informatie die bij de Microsoft-server voor LDAP's is verzameld. Hiervoor moet u het Root CA-certificaat importeren dat het LDAPservicecertificaat op de Windows-server heeft ondertekend onder Objects > PKI > Trusted CAs > Add Trusted CA, aangezien dit in het kader van deDirectory Server Configuration van het rijk. Klik op de knop ок.

| Firepower Manag<br>Objects / Object Manage                           | ement Center Overview Analy                                             | sis Policies Devices Objects AMP Intelligence                                   |                       | Deploy Q 🚱 🔅 (                                                                                         | admin 🔹           |
|----------------------------------------------------------------------|-------------------------------------------------------------------------|---------------------------------------------------------------------------------|-----------------------|----------------------------------------------------------------------------------------------------|-------------------|
| AAA Server     Access List     Address Pools     Application Elitere | Trusted CAs<br>Trusted certificate authority (CA) object                | represents a CA public key certificate belonging to a trusted CA. You can use e | xternal CA objects in | Add Trusted CA Q. Filter SSL policy, realm configurations and ISE/ISE-PIC connection                   | on.               |
| AS Path<br>Cipher Suite List<br>Community List                       | Name<br>ISRG-Root-X1<br>Izence.com                                      |                                                                                 |                       | Value<br>CN=ISRG Root X1, ORG=Internet Security Research G<br>CN=Izenoe.com, ORG=IZENPE S.A., C=ES     | 11                |
| DNS Server Group     External Attributes     Eile List               | LDAPS-ROOT-CERT<br>Microsec-e-Szigno-Root-CA-2009                       | Edit Trusted Certificate Authority                                              | 0                     | CN=razor-WIN-E3SKFJQD6J7-CA<br>CN=Microsec e-Szigno Root CA 2009, ORG=Microse                          | 11                |
| FlexConfig     Geolocation     Interface                             | NetLock-Arany-Class-Gold-FAtanAosAtv<br>OISTE-WISeKey-Global-Root-GA-CA | Name:<br>LDAPS-ROOT-CERT                                                        |                       | CN=NetLock Arany (Class Gold) FA tanA2sÅtvÅjny,<br>CN=OISTE WISeKey Global Root GA CA, ORG=WISeK       | /1                |
| Key Chain<br>Network                                                 | OISTE-WISeKey-Global-Root-GB-CA<br>OISTE-WISeKey-Global-Root-GC-CA      | Subject:<br>Common Name: razor-WIN-E3SKFJQD6J7-CA<br>Organization:              |                       | CN=OISTE WISeKey Global Root GB CA, ORG=WISeK<br>CN=OISTE WISeKey Global Root GC CA, ORG=WISeK         | /1                |
| Cert Enrollment<br>External Cert Groups<br>External Certs            | QuoVadis-Root-CA-1-G3<br>QuoVadis-Root-CA-2                             | Organization Unit:<br>Issuer:<br>Common Name: razor-WIN-E3SKFJQD6J7-CA          |                       | CN=QuoVadis Root CA 1 G3, ORG=QuoVadis Limited,<br>CN=QuoVadis Root CA 2, ORG=QuoVadis Limited, C=     | /1                |
| Internal CA Groups<br>Internal CAs<br>Internal Cert Groups           | QuoVadis-Root-CA-3<br>QuoVadis-Root-CA-3-G3                             | Organization:<br>Organization Unit:<br>Not Valid Before:                        |                       | CN=QuoVadis Root CA 3, ORG=QuoVadis Limited, C=<br>CN=QuoVadis Root CA 3 G3, ORG=QuoVadis Limited,     | 11                |
| Internal Certs<br>Trusted CA Groups<br>Trusted CAs                   | QuoVadis-Root-Certification-Authority<br>Secure-Global-CA               | Mar 22 14:33:15 2021 GMT<br>Not Valid After:<br>Mar 22 14:43:15 2026 GMT        |                       | CN=QueVadis Root Certification Authority, ORG=QueV<br>CN=Secure Global CA, ORG=SecureTrust Corporation | 11                |
| Policy List<br>Port                                                  | SecureTrust-CA                                                          | Install Certificate Cance                                                       | el Save               | CN*SecureTrust CA, ORG*SecureTrust Corporation,<br>Displaying 81 - 100 of 125 rows  < < Page 5         | / ⊒<br>017 > >  C |

#### Add New Realm

| Name*                                               | Description                   |
|-----------------------------------------------------|-------------------------------|
| LDAP-Server                                         |                               |
| Туре                                                |                               |
| LDAP ~                                              |                               |
| Directory Username*                                 | Directory Password*           |
| Administrator@razor.local                           |                               |
| E.g. user@domain.com                                |                               |
| Base DN*                                            | Group DN*                     |
| DC=razor,DC=local                                   | DC=razor,DC=local             |
| E.g. ou=group,dc=cisco,dc=com                       | E.g. ou=group,dc=cisco,dc=com |
| Directory Server Configuration                      |                               |
| <ul> <li>WIN-E3SKFJQD6J7.razor.local:636</li> </ul> |                               |
| Hostname/IP Address*                                | Port*                         |
| WIN-E3SKE IOD6 I7 razor local                       | 636                           |
|                                                     |                               |
| Encryption                                          | CA Certificate*               |
| LDAPS                                               | LDAPS-ROOT-CERT +             |
| Interface used to connect to Directory server (i)   |                               |
| Resolve via route lookup                            |                               |
| <ul> <li>Choose an interface</li> </ul>             |                               |
| Default: Management/Diagnostic Interface            | $\sim$                        |
| Test                                                |                               |
| Add another directory                               |                               |
|                                                     |                               |

0 ×

3. Klik op de knop Test om ervoor te zorgen dat het VCC met succes kan verbinden met de Directory Gebruikersnaam en het wachtwoord dat in de eerdere stap is opgegeven. Aangezien deze tests worden geïnitieerd vanuit het FMC en niet via een van de routeerbare interfaces die op de FTD zijn geconfigureerd (zoals binnenkant, buitenkant, dmz), garandeert een succesvolle (of mislukte) verbinding niet hetzelfde resultaat voor AnyConnect-verificatie, aangezien AnyConnect LDAP-verificatieverzoeken worden geïnitieerd vanuit een van de FTD routable interfaces.

| Add Directory                                                   | @ ×                             |
|-----------------------------------------------------------------|---------------------------------|
| Hostname/IP Address*<br>WIN-E3SKFJQD6J7.razor.loc<br>Encryption | Port*<br>636<br>CA Certificate* |
| Interface used to connect to Dire                               | ctory server                    |
| Test Test Choose an interface                                   | gnostic Interface               |
|                                                                 | Cancel OK                       |

4. Schakel het nieuwe domein in.

| Overview Anal | lysis Policies Devices Objects | AMP Intelligence           |                     |                             |              |                      | •                    | Deploy System | Help v admin v     |
|---------------|--------------------------------|----------------------------|---------------------|-----------------------------|--------------|----------------------|----------------------|---------------|--------------------|
|               |                                |                            |                     | Configuration Users         | Domains Inte | egration Updates     | Licenses • Logging • | Health • Mor  | nitoring • Tools • |
|               |                                |                            |                     |                             |              |                      |                      |               |                    |
| Cloud Service | Realms Identity Sources        | High Availability eStreame | r Host Input Client | Smart Software Manager On-F | rem          |                      |                      |               |                    |
| Realms        | Realm Sequences Sync Results   |                            |                     |                             |              |                      |                      |               |                    |
|               |                                |                            |                     |                             |              |                      |                      | Compare Rea   | Add Realm          |
| Name +        | Description                    | Туре                       | Domain              | AD Primary Domain           |              | Base DN              |                      | State         |                    |
| AC-Local      |                                | LOCAL                      | Global              |                             |              |                      |                      | Enabled       | 🛓 🖊 🖥 🗑            |
| LDAP          |                                | AD                         | Global              | cisco01.com                 | 0            | OU=Users,OU=CISCO,DC | =cisco01,DC=com      | Enabled       | <u>* / %</u> ¥     |
| LDAP-Server   |                                | AD                         | Global              | razor.local                 |              | DC=razor,DC=local    |                      | C Enabled     | ±∕¶∎ ¥             |

AnyConnect configureren voor wachtwoordbeheer

1. Kies het bestaande verbindingsprofiel of maak een nieuw profiel aan als AnyConnect voor het eerst is ingesteld. Hier wordt een bestaand verbindingsprofiel met de naam 'AnyConnectAD' gebruikt dat is toegewezen aan de lokale verificatie.

| Overview Analysis Policies Devices Objects AMP Intel   | ligence                                                                               |                  | 🎨 Deploy System Help 🕶 admin 🕶  |
|--------------------------------------------------------|---------------------------------------------------------------------------------------|------------------|---------------------------------|
| Device Management Device Upgrade NAT VPN • Remote Acce | SS QoS Platform Settings FlexConfig Certif                                            | cates            |                                 |
| AnyConnect<br>Enter Description                        |                                                                                       |                  | Save Cancel                     |
|                                                        |                                                                                       |                  | Policy Assignments (1)          |
|                                                        |                                                                                       | Local Realm: asa | Dynamic Access Policy: Hostscan |
| Connection Profile Access Interfaces Advanced          |                                                                                       |                  |                                 |
|                                                        |                                                                                       |                  |                                 |
|                                                        |                                                                                       |                  | 0                               |
| Name                                                   | ААА                                                                                   | Group Policy     |                                 |
| DefaultWEBVPNGroup                                     | Authentication: None<br>Authorization: None<br>Accounting: None                       | DftGrpPolicy     | / 5                             |
| AnyConnect                                             | Authentication: Radius (RADIUS)<br>Authorization: Radius (RADIUS)<br>Accounting: None | DfttGrpPolicy    | / 6                             |
| AnyConnect-AD                                          | Authentication: LOCAL<br>Authorization: None<br>Accounting: None                      | AnyConnect-Group | / 6                             |

2. Bewerk het verbindingsprofiel en wijs de nieuwe LDAPs-server toe die in de eerdere stappen is geconfigureerd, onder de AAA-instellingen van het verbindingsprofiel. Klik op de knop save in de rechterbovenhoek

| Firepower Management Center<br>Devices / VPN / Edit Connection Profile | Analysis Policies Devices Objects AMP Intelligence                                             | Deploy 🔍 💕 🌣 🙆 admin 🔻                            |
|------------------------------------------------------------------------|------------------------------------------------------------------------------------------------|---------------------------------------------------|
| AnyConnect                                                             |                                                                                                | Save                                              |
| Enter Description                                                      |                                                                                                | Policy Assignments (1)                            |
| Connection Profile Access Interfaces Advanced                          | Edit Connection Profile                                                                        | Local Realm: None Dynamic Access Policy: Hostscan |
|                                                                        | Connection Profile:* AnyConnect-AD                                                             |                                                   |
|                                                                        | Group Policy:* AnyConnect-Group +                                                              | +                                                 |
| Name                                                                   | Edit Group Policy<br>Client Address Assignment AAA Aliases                                     |                                                   |
| DefaultWEBVPNGroup                                                     | Authentication                                                                                 | /1                                                |
| AnyConnect                                                             | Authentication Method: AAA Only 💌                                                              | /1                                                |
| AnvConnect-AD                                                          | Authentication Server: LDAP-Server (AD)                                                        | 11                                                |
|                                                                        | Fallback to LOCAL Authentication                                                               |                                                   |
|                                                                        | Use secondary authentication                                                                   |                                                   |
|                                                                        | Authorization                                                                                  |                                                   |
|                                                                        | Authorization Server: Use same authentication server 🔻                                         |                                                   |
|                                                                        | Allow connection only if user exists in authorization database<br>Configure LDAP Attribute Map |                                                   |
|                                                                        | Accounting                                                                                     |                                                   |
|                                                                        | Accounting Server:                                                                             |                                                   |
|                                                                        | <ul> <li>Advanced Settings</li> </ul>                                                          |                                                   |
|                                                                        | Strip Realm from username                                                                      |                                                   |
|                                                                        | Cancel Save                                                                                    |                                                   |
|                                                                        |                                                                                                |                                                   |
|                                                                        |                                                                                                |                                                   |
|                                                                        |                                                                                                |                                                   |
|                                                                        |                                                                                                |                                                   |
|                                                                        |                                                                                                |                                                   |

3. Wachtwoordbeheer inschakelen onder de AAA > Advanced Settings en slaat de configuratie op.

| Overview Analysis Policies Devices Objects AMP Intellig                               | nce                                                                                                    | 🇛 Deploy System Help 🕶 admin 🕶                                                    |
|---------------------------------------------------------------------------------------|----------------------------------------------------------------------------------------------------|-----------------------------------------------------------------------------------|
| Device Management Device Upgrade NAT VPN + Remote Access AnyConnect Enter Description | QoS Platform Settings FlexConfig Certificates                                                                                                    | Save Cancel                                                                       |
|                                                                                       |                                                                                                    | Policy Assignments (1)<br>Local Realm: asa Dynamic Access Policy: <u>Hostscan</u> |
| Connection Profile Access Interfaces Advanced                                         | Connection Profile 7 ×<br>Connection Profile: AnyConnect-AD<br>Group Policy: AnyConnect-Oropo<br>Fill Croup Policy: Connect-Oropo                                                                                                    | 0                                                                                 |
| DefaultWEBVPNGroup                                                                    | Client Address Assignment AAA Aliases                                                                                                    | /8                                                                                |
| AnvConnect                                                                            | LDAP-Server (AD)                                                                                                    | 19                                                                                |
| ;                                                                                     | Fallback to LOCAL Authentication                                                                                                    |                                                                                   |
| AnyConnect-AD                                                                         | Use secondary authentication Authorization                                                                                                    | <i>2</i> 8                                                                        |
| sjobs                                                                                 | Authorization Server: Use same sufferintiation server  Authorization Server Configure LDAP Attribute Map                                                                                                    | ∕8                                                                                |
|                                                                                       | Accounting<br>Accounting Server:<br>Accounting Server:<br>Accounting Server:<br>Accounting Server:<br>Accounting Server:<br>Accounting Server:<br>Accounting Server:<br>Accounting Server:<br>Accounting Server:<br>Accounting Server:<br>Strip Realm from username<br>Finable Password Management<br>Notify user on the day of password expiration<br>Serve Cancel |                                                                                   |

#### Implementeren

1. Als u klaar bent met de configuratie, klikt u op deDeploy knop aan de rechterbovenkant.

| Overview Analysis Policies | Devices | Objects | AMP | Intelligence |
|----------------------------|---------|---------|-----|--------------|
|----------------------------|---------|---------|-----|--------------|

2. Klik op het selectievakje naast de FTD-configuratie die erop is toegepast en klik vervolgens op Deploy, zoals getoond in deze afbeelding:

| Overview | Analysis    | olicies Devices Objects          | AMP Intelligence |                      |      |       |                      |         | 🎨 Deploy System Help 🔻 admin 🕶             |
|----------|-------------|----------------------------------|------------------|----------------------|------|-------|----------------------|---------|--------------------------------------------|
|          |             |                                  |                  |                      |      |       |                      |         | Deployment Deployment History              |
| <b>\</b> | Search usir | device name, user name, type, gr | oup or status    |                      |      |       |                      |         | 1 device selected<br>Deploy time: Estimate |
| •        | Device      |                                  | Modified by      | Inspect Interruption | Туре | Group | Last Deploy Time     | Preview | Status                                     |
| > 🛛      | 10.197.22   | .190_FTD1                        | admin            |                      | FTD  |       | May 30, 2022 7:34 AM | 8.      | Pending                                    |

## Laatste configuratie

Dit is de configuratie in de FTD CLI na de succesvolle implementatie.

AAA-configuratie

#### <#root>

> show running-config aaa-server

```
aaa-server LDAP-Server protocol ldap
```

Note the second state of the second state of t

```
max-failed-attempts 4
```

```
realm-id 8
```

aaa-server LDAP-Server host WIN-E3SKFJQD6J7.razor.local

<----- LDAPs Server to which the queries are sent

```
server-port 636
```

- ldap-base-dn DC=razor,DC=local
- ldap-group-base-dn DC=razor,DC=local
- ldap-scope subtree
- ldap-naming-attribute sAMAccountName
- ldap-login-password \*\*\*\*\*
- ldap-login-dn \*\*\*\*\*@razor.local
- ldap-over-ssl enable
- server-type microsoft

# Configuratie AnyConnect

#### <#root>

> show running-config webvpn

#### webvpn

```
enable Outside
```

anyconnect image disk0:/csm/anyconnect-win-4.10.01075-webdeploy-k9.pkg 1 regex "Windows"

```
anyconnect profiles FTD-Client-Prof disk0:/csm/ftd.xml
```

anyconnect enable

tunnel-group-list enable

- cache
- no disable
- error-recovery disable

```
> show running-config tunnel-group
```

tunnel-group AnyConnect-AD type remote-access tunnel-group AnyConnect-AD general-attributes address-pool Pool-1

authentication-server-group LDAP-Server

default-group-policy AnyConnect-Group

password-management password-expire-in-days 1

tunnel-group AnyConnect-AD webvpn-attributes
group-alias Dev enable

> show running-config group-policy AnyConnect-Group

group-policy

AnyConnect-Group

internal

<----- Group-Policy configuration that is mapped once the user is authenticated</pre>

group-policy AnyConnect-Group attributes

vpn-simultaneous-logins 3

vpn-idle-timeout 35791394

vpn-idle-timeout alert-interval 1

vpn-session-timeout none

vpn-session-timeout alert-interval 1

vpn-filter none

vpn-tunnel-protocol ikev2 ssl-client

```
split-tunnel-policy tunnelspecified
```

split-tunnel-network-list value Remote-Access-Allow

<----- LDAPs Serve

<---- Password-management

<---- Protocol

default-domain none split-dns none split-tunnel-all-dns disable client-bypass-protocol disable vlan none address-pools none webvpn anyconnect ssl dtls enable anyconnect mtu 1406 anyconnect firewall-rule client-interface public none anyconnect firewall-rule client-interface private none anyconnect ssl keepalive 20 anyconnect ssl rekey time none anyconnect ssl rekey method none anyconnect dpd-interval client 30 anyconnect dpd-interval gateway 30 anyconnect ssl compression none anyconnect dtls compression none anyconnect modules value none anyconnect profiles value FTD-Client-Prof type user anyconnect ask none default anyconnect anyconnect ssl df-bit-ignore disable

> show running-config ssl

ssl trust-point ID-New-Cert Outside

<----- FTD ID-cert trustpoint name mapped to the outside interface on which AnyConnect Connections

# Verificatie

Verbinding maken met AnyConnect en wachtwoordbeheer voor de gebruikersverbinding controleren

1. Start een verbinding met het betreffende verbindingsprofiel. Zodra bij de eerste aanmelding is bepaald dat het wachtwoord moet worden gewijzigd omdat het eerdere wachtwoord door de Microsoft Server is geweigerd omdat het is verlopen, wordt de gebruiker gevraagd het wachtwoord te wijzigen.

| S Cisco AnyConnect   FTD-Hostname X             |                                                                                                    |  |
|-------------------------------------------------|----------------------------------------------------------------------------------------------------|--|
| Group: Dev v<br>Username: admin<br>Passinord: [ | G Cisco AnyConnect Secure Mobility Client - X      Viii:     Contacting FTD-Hostname.      FTD-Hostname     Connect |  |
| OK Cancel                                       | C C C C C C C C C C C C C C C C C C C                                                                               |  |
| Sisco AnyConnect   FTD-Hostname                 | ×                                                                                                    |  |
| New Password:                                   | a new<br>brue:<br>S Cisco AnyConnect Secure Mobility Client — X<br>VPRE<br>Contacting FTD-Hostname.                 |  |
| Continue                                        | Cancel                                                                                                    |  |
|                                                 |                                                                                                    |  |

2. Zodra de gebruiker het nieuwe wachtwoord voor aanmelding invoert, is de verbinding tot stand gebracht.

| 🚳 Cisco AnyC | onnect Secure Mobility Client                      |   | _ |           | ×                |
|--------------|----------------------------------------------------|---|---|-----------|------------------|
|              | VPN:<br>Connected to FTD-Hostname.<br>FTD-Hostname | ~ |   | Disconnec | t                |
| 00:02:43     |                                                    |   |   |           | IPv4             |
| <b>۞</b> ()  |                                                    |   |   |           | ditalia<br>cisco |

3. Controleer de gebruikersverbinding op de FTD CLI:

#### <#root>

FTD\_2# sh vpn-sessiondb anyconnect

Session Type: AnyConnect

 Username
 : admin

 Index
 : 7

 <------ Username, IP address assigned information of the client</td>

 Assigned IP
 : 10.1.x.x

 Public IP
 : 10.106.xx.xx

 Protocol
 :

 AnyConnect-Username, USERNAME

License : AnyConnect Premium Encryption : AnyConnect-Parent: (1)none SSL-Tunnel: (1)AES-GCM-256 DTLS-Tunnel: (1)AES-GCM-256 Hashing : AnyConnect-Parent: (1)none SSL-Tunnel: (1)SHA384 DTLS-Tunnel: (1)SHA384

| Bytes Tx     | : | 16316                   | Bytes Rx     | : | 2109          |
|--------------|---|-------------------------|--------------|---|---------------|
| Group Policy | : | AnyConnect-Group        | Tunnel Group | : | AnyConnect-AD |
|              |   |                         |              |   |               |
| Login Time   | : | 13:22:24 UTC Mon Apr 2  | 5 2022       |   |               |
| Duration     | : | Oh:00m:51s              |              |   |               |
| Inactivity   | : | Oh:00m:00s              |              |   |               |
| VLAN Mapping | : | N/A                     | VLAN         | : | none          |
| Audt Sess ID | : | 0ac5e0fa000070006266a09 | 90           |   |               |
| Security Grp | : | none                    | Tunnel Zone  | : | 0             |

# Problemen oplossen

### Debugs

Dit debug kan worden uitgevoerd in diagnostische CLI om problemen op te lossen met wachtwoordbeheer: debug ladp 255.

Debugs voor werkwachtwoordbeheer

#### <#root>

- [24] Session Start
- [24] New request Session, context 0x0000148f3c271830, reqType = Authentication
- [24] Fiber started
- [24] Creating LDAP context with uri=ldaps://10.106.71.234:636
- [24] Connect to LDAP server: ldaps://10.106.71.234:636, status = Successful
- [24] supportedLDAPVersion: value = 3
- [24] supportedLDAPVersion: value = 2
- [24] Binding as \*\*\*\*\*@razor.local
- [24] Performing Simple authentication for \*\*\*\*\*@razor.local to 10.106.71.234
- [24] LDAP Search:

Base DN = [DC=razor,DC=local]

Filter = [sAMAccountName=admin]

Scope = [SUBTREE]

[24] User DN = [CN=admin,CN=Users,DC=razor,DC=local]

[24] Talking to Active Directory server 10.106.71.234

[24] Reading password policy for admin, dn:CN=admin,CN=Users,DC=razor,DC=local

[24] Read bad password count 3

[24] Binding as admin

[24] Performing Simple authentication for admin to 10.106.71.234

[24] Simple authentication for admin returned code (49) Invalid credentials

[24] Message (admin): 80090308: LdapErr: DSID-0C0903C5, comment: AcceptSecurityContext error, data 773,

[24] Checking password policy

[24] New password is required for admin

[24] Fiber exit Tx=622 bytes Rx=2771 bytes, status=-1

[24] Session End

[25] Session Start

[25] New request Session, context 0x0000148f3c271830, reqType = Modify Password

[25] Fiber started

[25] Creating LDAP context with uri=ldaps://10.106.71.234:636

[25] Connect to LDAP server: ldaps://10.106.71.234:636, status = Successful

- [25] supportedLDAPVersion: value = 3
- [25] supportedLDAPVersion: value = 2
- [25] Binding as \*\*\*\*\*@razor.local
- [25] Performing Simple authentication for \*\*\*\*\*@razor.local to 10.106.71.234
- [25] LDAP Search:

Base DN = [DC=razor, DC=local]

Filter = [sAMAccountName=admin]

Scope = [SUBTREE]

- [25] User DN = [CN=admin,CN=Users,DC=razor,DC=local]
- [25] Talking to Active Directory server 10.106.71.234
- [25] Reading password policy for admin, dn:CN=admin,CN=Users,DC=razor,DC=local

[25] Read bad password count 3

[25] Change Password for admin successfully converted old password to unicode

[25] Change Password for admin successfully converted new password to unicode

[25] Password for admin successfully changed

[25] Retrieved User Attributes:

- [25] objectClass: value = top
- [25] objectClass: value = person
- [25] objectClass: value = organizationalPerson
- [25] objectClass: value = user
- [25] cn: value = admin
- [25] givenName: value = admin
- [25] distinguishedName: value = CN=admin,CN=Users,DC=razor,DC=local
- [25] instanceType: value = 4
- [25] whenCreated: value = 20201029053516.0Z

| [25]   | whenChanged: value = 20220426032127.0Z                                                    |
|--------|-------------------------------------------------------------------------------------------|
| [25]   | displayName: value = admin                                                                |
| [25]   | uSNCreated: value = 16710                                                                 |
| [25]   | uSNChanged: value = 98431                                                                 |
| [25]   | name: value = admin                                                                       |
| [25]   | objectGUID: value =0.].LH9.4                                                              |
| [25]   | userAccountControl: value = 512                                                           |
| [25]   | <pre>badPwdCount: value = 3</pre>                                                         |
| [25]   | codePage: value = 0                                                                       |
| [25]   | countryCode: value = 0                                                                    |
| [25]   | badPasswordTime: value = 132610388348662803                                               |
| [25]   | lastLogoff: value = 0                                                                     |
| [25]   | lastLogon: value = 132484577284881837                                                     |
| [25]   | <pre>pwdLastSet: value = 0</pre>                                                          |
| [25]   | primaryGroupID: value = 513                                                               |
| [25]   | objectSid: value =7Z RQ                                                                   |
| [25]   | accountExpires: value = 9223372036854775807                                               |
| [25]   | logonCount: value = 0                                                                     |
| [25]   | sAMAccountName: value = admin                                                             |
| [25]   | sAMAccountType: value = 805306368                                                         |
| [25]   | userPrincipalName: value = *****@razor.local                                              |
| [25]   | <pre>objectCategory: value = CN=Person,CN=Schema,CN=Configuration,DC=razor,DC=local</pre> |
| [25]   | dSCorePropagationData: value = 20220425125800.0Z                                          |
| [25]   | dSCorePropagationData: value = 20201029053516.0Z                                          |
| [25]   | dSCorePropagationData: value = 16010101000000.0Z                                          |
| [25]   | lastLogonTimestamp: value = 132953506361126701                                            |
| [25]   | <pre>msDS-SupportedEncryptionTypes: value = 0</pre>                                       |
| [25]   | uid: value = *****@razor.local                                                            |
| [25] F | Fiber exit Tx=714 bytes Rx=2683 bytes, status=1                                           |

[25] Session End

## Veelvoorkomende fouten die tijdens het wachtwoordbeheer worden aangetroffen

Als het wachtwoordbeleid dat door de Microsoft Server is ingesteld niet wordt nageleefd wanneer de gebruiker het nieuwe wachtwoord invoert, wordt de verbinding verbroken met de fout "Wachtwoord voldoet niet aan de Wachtwoordbeleidsvereisten". Zorg er dus voor dat het nieuwe wachtwoord voldoet aan het beleid dat door de Microsoft Server voor LDAP's is ingesteld.

| 😚 Cisco | o AnyConnec                                  | t   FTD-Hostname                                                                                                    | ×           |                                                                                                    |   |  |
|---------|----------------------------------------------|----------------------------------------------------------------------------------------------------|-------------|----------------------------------------------------------------------------------------------------|---|--|
|         | Cannot comp<br>password pol<br>complexity, a | Nete password change because the password does not meet the<br>licy requirements. Check the minimum password length, password<br>and password history requirements. |             |                                                                                                    |   |  |
|         | Group:                                       | Dev 🗸                                                                                                    | Cisco /     | AnyConnect Secure Mobility Client - 🗆 🗙                                                                                                    |   |  |
|         | Username: [                                  | admin                                                                                                    |             |                                                                                                    |   |  |
|         | Password:                                    |                                                                                                    | ] 🛛 🕰       | VPN:<br>Cannot complete password change because the password                                                                                                    |   |  |
|         |                                              | OK Cancel                                                                                                    |             | does not meet the password policy requirements. Check FTD-Hostname Connect                                                                                                    |   |  |
|         |                                              |                                                                                                    | <b>0</b> () | altaba<br>cisco                                                                                                    |   |  |
|         |                                              |                                                                                                    |             |                                                                                                    |   |  |
|         |                                              |                                                                                                    | Cisco A     | nyConnect                                                                                                    | × |  |
|         |                                              |                                                                                                    | 8           | Cannot complete password change because the password<br>does not meet the password policy requirements. Check the<br>minimum password length, password complexity, and<br>password history requirements. |   |  |
|         |                                              |                                                                                                    |             | ОК                                                                                                    |   |  |
|         |                                              |                                                                                                    |             |                                                                                                    |   |  |

#### Over deze vertaling

Cisco heeft dit document vertaald via een combinatie van machine- en menselijke technologie om onze gebruikers wereldwijd ondersteuningscontent te bieden in hun eigen taal. Houd er rekening mee dat zelfs de beste machinevertaling niet net zo nauwkeurig is als die van een professionele vertaler. Cisco Systems, Inc. is niet aansprakelijk voor de nauwkeurigheid van deze vertalingen en raadt aan altijd het oorspronkelijke Engelstalige document (link) te raadplegen.